## **Rahmenlose Tabelle**

So realisieren Sie eine Tabelle ohne Rahmen:

Erstellen Sie eine Tabelle und füllen Sie die Felder aus. Im Bereich "Größe und Köpfe" stellen Sie den Eintrag "Keine Kopfzellen" ein.

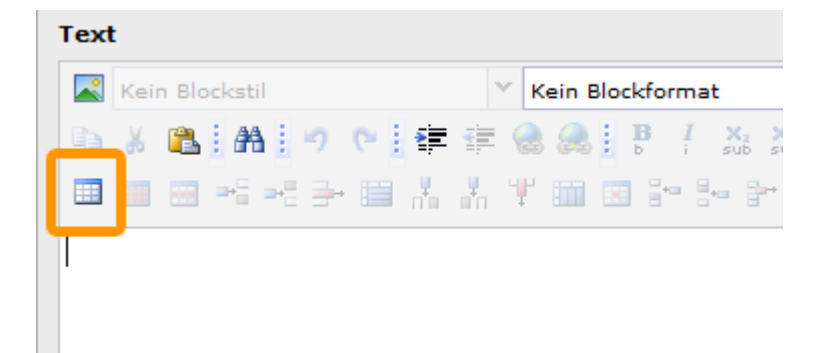

| Tabelle einfügen | ×                                       |
|------------------|-----------------------------------------|
| Allgemein Layout |                                         |
| Beschreibung     |                                         |
| 😡 Titel:         |                                         |
| Zusammenfassung: |                                         |
| Größe und Köpfe  |                                         |
| 😡 Zeilen:        | 2                                       |
| 😡 Spalten:       | 4                                       |
| 😡 Köpfe:         | Kopfzellen oberhalb                     |
|                  | Keine Kopfzellen                        |
| CSS-Stil         | Kopfzellen oberhalb<br>Kopfzellen links |
|                  | Kopfzellen oberhalb und links           |
|                  | OK Abbrechen                            |

Wählen Sie unter "CSS-Stil" im Dropdown-Menü den Eintrag "noborder" aus und klicken auf "OK".

| 🎫 Tabelle einfügen | ×                    |
|--------------------|----------------------|
| Allgemein Layout   |                      |
| Beschreibung       |                      |
| O Titel:           |                      |
| Zusammenfassung:   |                      |
|                    |                      |
| Größe und Köpfe    |                      |
| 😡 Zeilen:          | 2                    |
| Spalten:           | 4                    |
| 😡 Köpfe:           | Kopfzellen oberhalb  |
|                    |                      |
| - CSS-Stil         |                      |
| 😡 Tabelle:         | Kein Blockstil       |
|                    | Kein Blockstil       |
|                    | Inhalt zentriert     |
|                    | noborder C Abbrechen |

Möchten Sie einer existierenden Tabelle den Style "noborder" zuordnen, klicken Sie auf das Icon "Tabelleneigenschaften". Im folgenden Dialogfenster verfahren Sie analog zu den oben genannten Schritten.

| Text | :              |   |             |                   |   |    |     |             |   |  |   |   |
|------|----------------|---|-------------|-------------------|---|----|-----|-------------|---|--|---|---|
|      | Kein Blockstil |   |             |                   |   |    |     | ✓ Kein Bloc |   |  |   |   |
| Ba   | Ж              | 2 | A1          | i I               | 9 | Ċ. |     | *           |   |  | ł | l |
|      | ***            |   | <b>⊒</b> +⊑ | ⇒+ <mark>=</mark> | - | •  | n a | , <b>V</b>  | Ψ |  |   |   |
|      |                |   |             |                   |   |    |     |             |   |  |   |   |